# 서드파티 미팅에 참가하도록 MTR 장치 구성

## 목차

```
<u>소개
사전 요구 사항</u>
<u>요구 사항</u>
<u>사용되는 구성 요소</u>
<u>배경 정보</u>
<u>구성</u>
<u>디바이스 컨피그레이션</u>
<u>리소스 사서함 구성</u>
문제 해결
```

## 소개

이 문서에서는 Cisco MTR(Microsoft Teams Room) 장치가 타사 회의에 참가하도록 구성하는 방법 을 설명합니다.

## 사전 요구 사항

#### 요구 사항

Cisco 엔드포인트를 MTR에 온보딩하는 방법에 대한 지식

Microsoft PowerShell에 대한 지식

사용되는 구성 요소

이 문서의 정보는 다음 소프트웨어 및 하드웨어 버전을 기반으로 합니다.

• Cisco Codec Pro 9월 Microsoft Teams에 MTR 장치로 완전히 온보딩된 안정적인 버전(또는 Webex Control Hub에 이중 등록).

이 문서의 정보는 특정 랩 환경의 디바이스를 토대로 작성되었습니다. 이 문서에 사용된 모든 디바 이스는 초기화된(기본) 컨피그레이션으로 시작되었습니다. 현재 네트워크가 작동 중인 경우 모든 명령의 잠재적인 영향을 미리 숙지하시기 바랍니다.

### 배경 정보

Cisco 디바이스가 MTR 모드로 설정된 경우 Microsoft Teams의 모임에만 기본적으로 참가 옵션이 표시됩니다. Webex 또는 확대/축소 모임의 조인 단추를 보려면 몇 가지 추가 단계를 수행해야 합니 다. 이러한 단계를 수행하지 않으면 디스플레이에 참가 옵션 없이 모임 정보를 표시하거나 모임 세 부 정보를 전혀 표시하지 않을 수 있습니다.

# 구성

엔드포인트에 서드파티 미팅이 표시되도록 하려면 디바이스 및 리소스 사서함에 대한 두 컨피그레 이션이 모두 필요합니다.

디바이스 컨피그레이션

고려해야 할 몇 가지 사항이 있습니다.

1. 자원 계정이 제3자 회의 초대를 처리할 수 있도록 합니다.

2. 디바이스가 타사(Webex 및 Zoom) 회의에 참가할 수 있도록 하려는 경우

포인트 2의 경우 디바이스에서 MTR 환경을 실행할 때 Webex 및 Zoom 미팅에 대한 참가 버튼을 표 시하도록 전환해야 하는 설정이 있습니다. 이는 디바이스의 기본 홈 화면에 있는 More(자세히) 버튼 뒤에서 확인할 수 있습니다.

기본적으로 MTR 설정은 잠겨 있으므로 먼저 잠금을 해제해야 합니다. MTR 모드에서만 비밀번호 는 설정 과정에서 관리자가 생성합니다. 디바이스가 이중 등록된 경우(Teams 및 Webex Control Hub) Control Hub에서 설정 메뉴의 잠금을 해제할 수 있습니다.

MTR만:

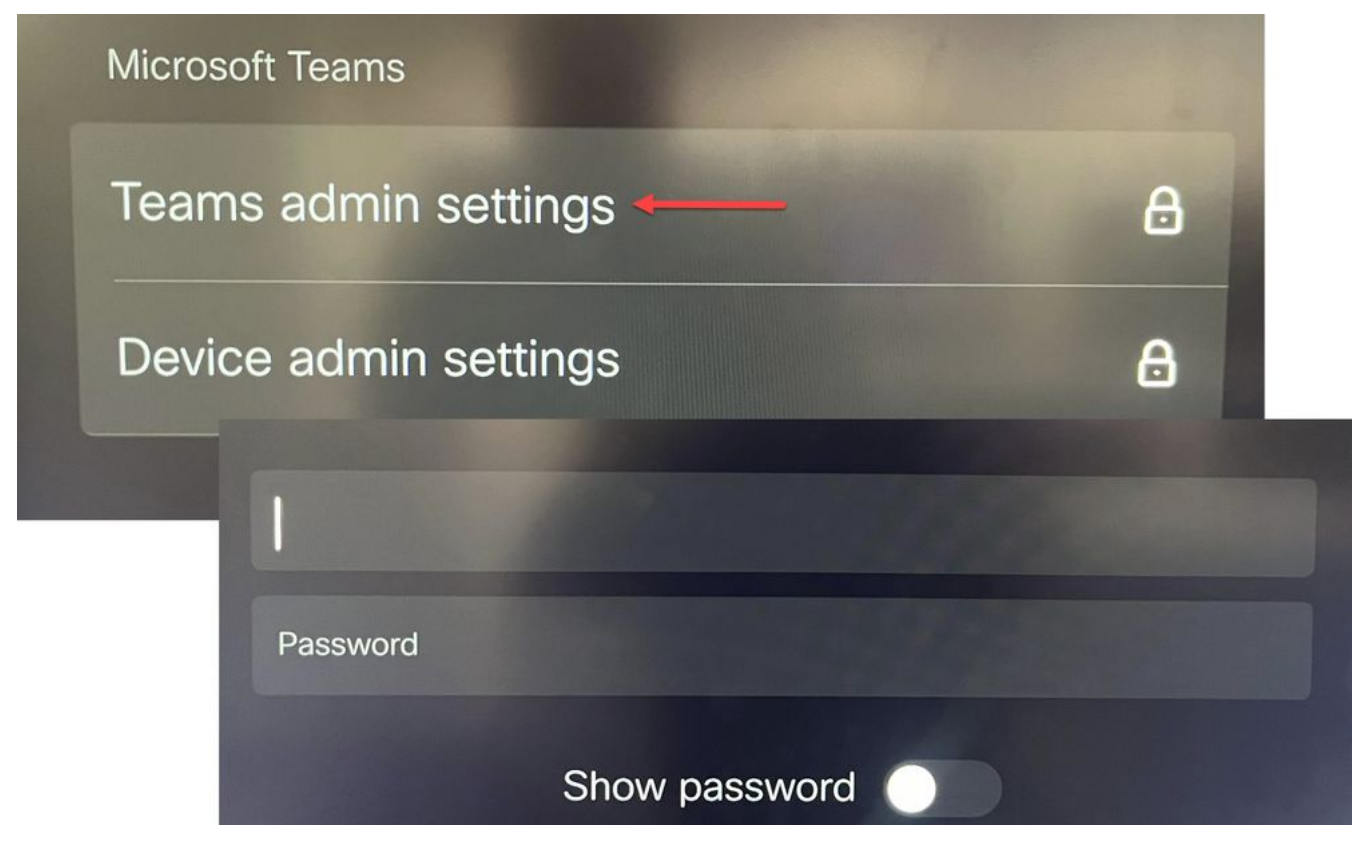

장치 설정 팀 관리 설정

#### 이중 등록(Webex Control Hub 및 MTR):

| Device configurations Cisco Room Bar • Room Bar • • Online                                  |                |                                |
|---------------------------------------------------------------------------------------------|----------------|--------------------------------|
|                                                                                             |                | O Configure O Review O Summary |
| Select configurations<br>Select one or more configurations to apply to the selected device. |                |                                |
| Mode                                                                                        | Mode           |                                |
|                                                                                             | Device type    | Configuration value            |
|                                                                                             | Cisco Room Bar | Locked $\psi$                  |
|                                                                                             |                | Locked                         |
|                                                                                             |                | Unlocked                       |
|                                                                                             |                |                                |

Control Hub Device Settings 메뉴

설정 메뉴가 잠금 해제된 상태에서 회의 메뉴로 이동하여 Webex 및/또는 확대/축소를 활성화합니다.

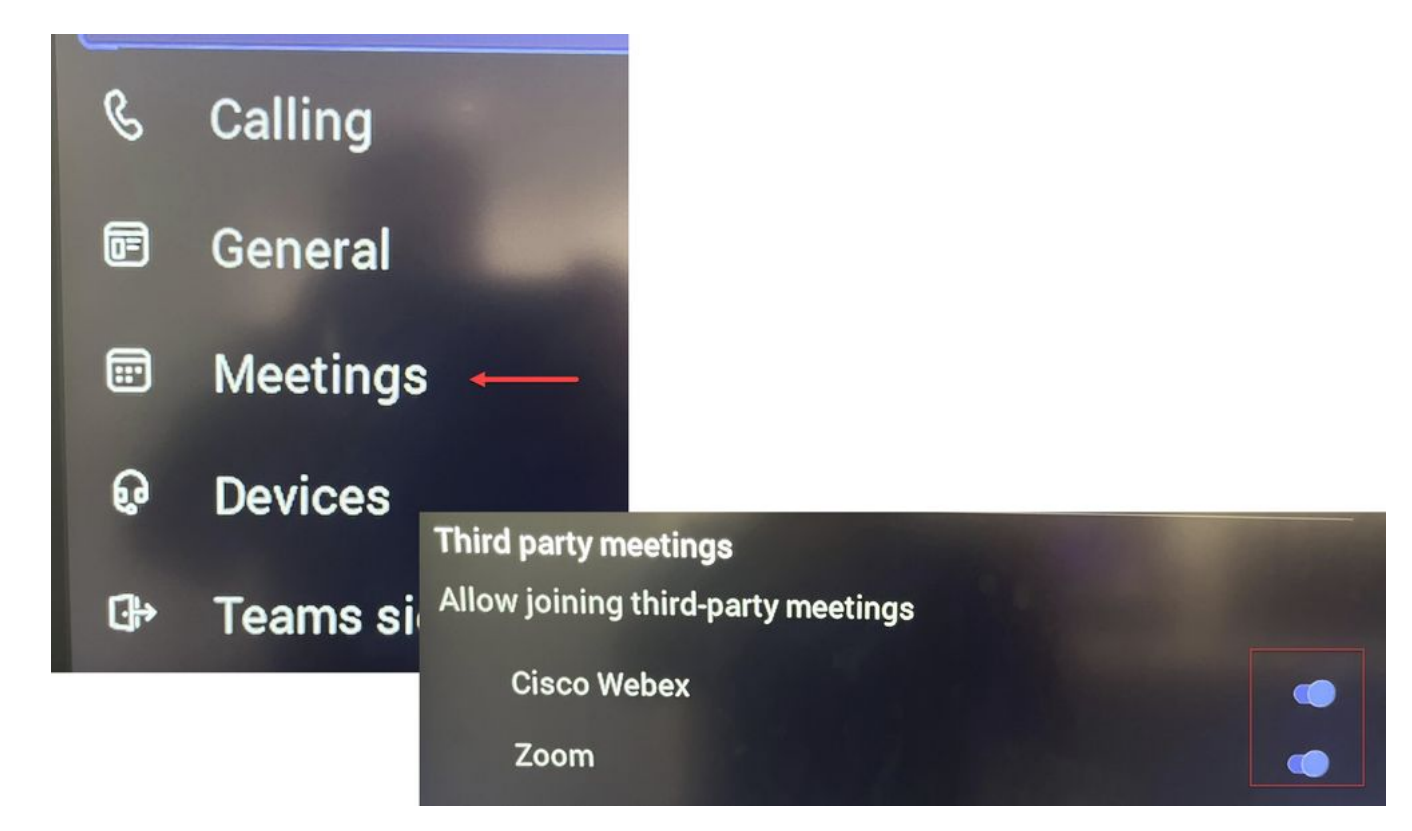

설정 메뉴 - MTR

#### 리소스 사서함 구성

Office 365에서 일정 처리 특성을 변경하려면 Exchange 관리자가 PowerShell을 사용하여 연결하고 다음 PowerShell 명령을 실행해야 합니다. 이러한 설정 중 일부는 권장 값이지만 서드파티 회의 처 리와 관련하여 가장 중요한 특성은 DeleteComments \$false 및 ProcessExternalMeetingMessages \$true입니다. 다른 특성은 조직 환경 설정에 따라 달라질 수 있습니다.

PowerShell 명령:

Set-CalendarProcessing -Identity "[ResourceName]" -AutomateProcessing AutoAccept -AddOrganizerToSubject \$false -DeleteComments \$false -DeleteSubject \$false -ProcessExternalMeetingMessages \$true -RemovePrivateProperty \$false -AddAdditionalResponse \$true - AdditionalResponse "This Is a Microsoft Teams Meeting Room powered by a Cisco collaboration device!"

#### 문제 해결

### 모임 초대를 볼 수 있지만 참가 단추 없음

장치에서 초대는 표시되지만 참가 단추는 표시되지 않는 경우 Exchange의 사서함 설정이 올바른지 확인하십시오. 특히 calendarProcessing > DeleteComments를 선택합니다. 이 값은 false여야 하 지만 새 리소스 사서함을 만들 때는 기본적으로 true입니다. 또한 Settings(설정) > Meetings(미팅) 메뉴에서 서드파티 미팅 지원의 토글을 활성화해야 합니다.

#### 모임 초대를 볼 수 없습니다.

서드파티 미팅이 전혀 표시되지 않으면 리소스 사서함에서 초대를 처리하지 않는 것일 수 있습니다 . 리소스 사서함 일정처리 구성을 확인합니다. 특히 DeleteComments는 false여야 하고 ProcessExternalMeetingMessages는 true여야 합니다. 이 번역에 관하여

Cisco는 전 세계 사용자에게 다양한 언어로 지원 콘텐츠를 제공하기 위해 기계 번역 기술과 수작업 번역을 병행하여 이 문서를 번역했습니다. 아무리 품질이 높은 기계 번역이라도 전문 번역가의 번 역 결과물만큼 정확하지는 않습니다. Cisco Systems, Inc.는 이 같은 번역에 대해 어떠한 책임도 지지 않으며 항상 원본 영문 문서(링크 제공됨)를 참조할 것을 권장합니다.